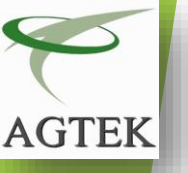

# **Documentation AGTEK-ServMail** (Messagerie collaborative externalisée sous MICROSOFT Exchange )

AGTEK-ServMail la messagerie collaborative partagée: « LE MEILLEUR MOYEN DE COMMUNIQUER »

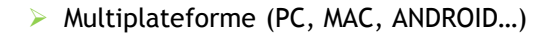

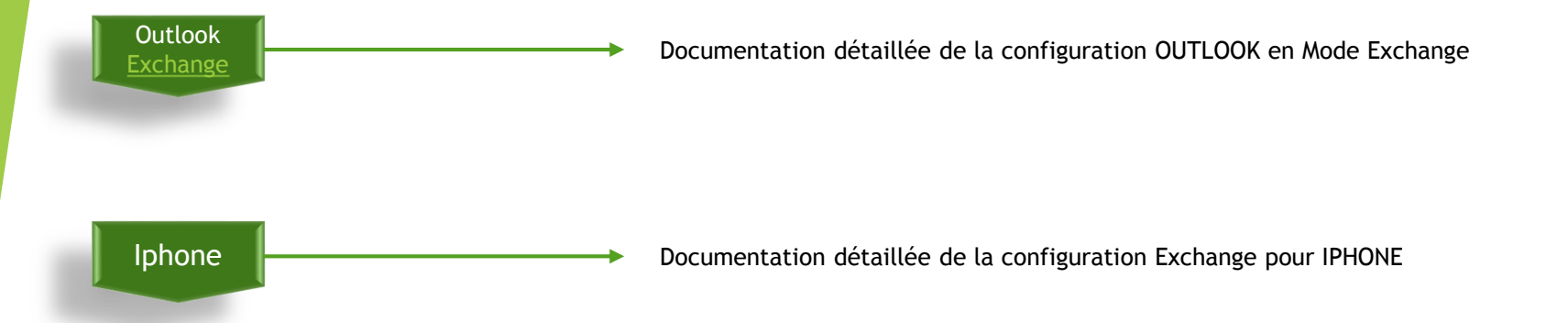

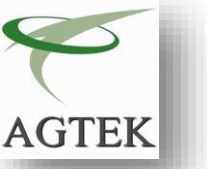

Prérequis :

Avant de paramétrer votre accès Exchange 2013 sur Microsoft Outlook , il est conseillé d'effectuer une sauvegarde complète de l'ensemble de vos e-mails, rendez-vous, tâches et contacts.

1°)Cliquez sur « Démarrer » - « Panneau de Configuration »

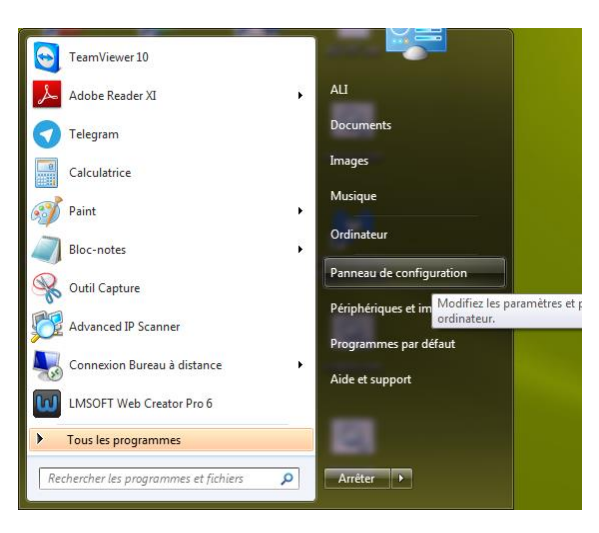

2°)Sélectionnez « Comptes et protection des utilisateurs »

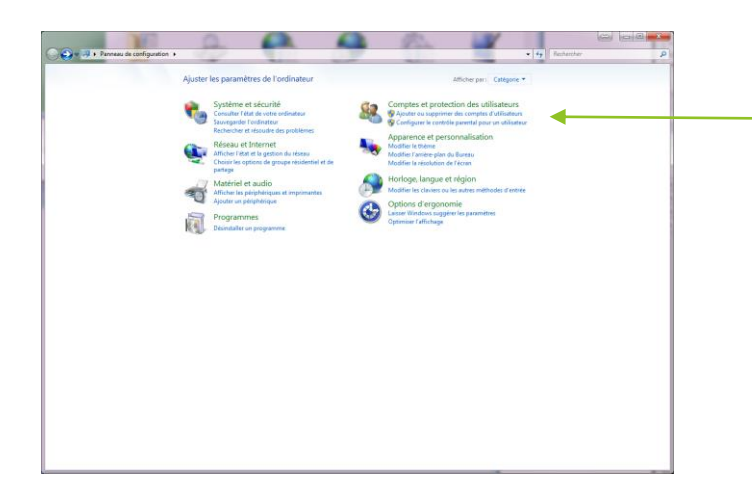

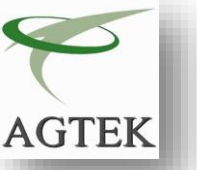

3°)Sélectionnez « Courrier »

| . R Panneau de corfs                                                                                                    | guration + Comptes et protection des utilisateurs +                                                                                                    | • + Rechargher |
|----------------------------------------------------------------------------------------------------|----------------------------------------------------------------------------------------------------|----------------|
| Serie de la contra de contra de cont | space 1         • Compare full distance:           Sector 2         Compare full distance:           Sector 2         Compare full distance: | • 19 Konput    |

#### 4°)Cliquez sur « comptes de messagerie... »

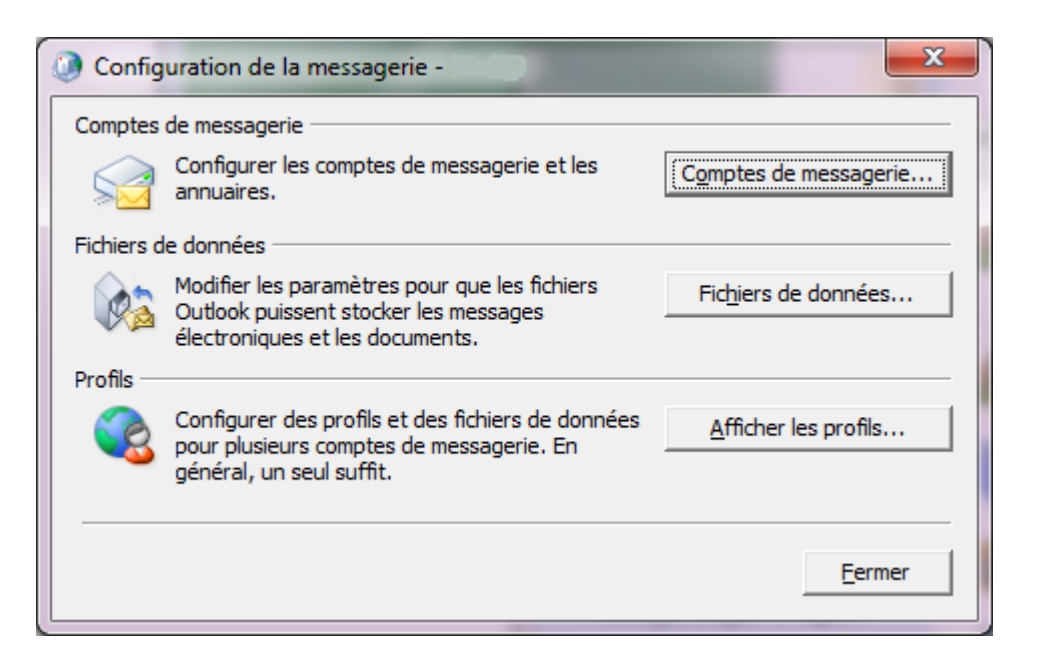

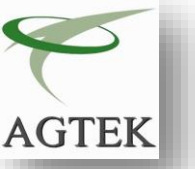

5°)Cliquez sur « Afficher les profils » et « Ajouter »

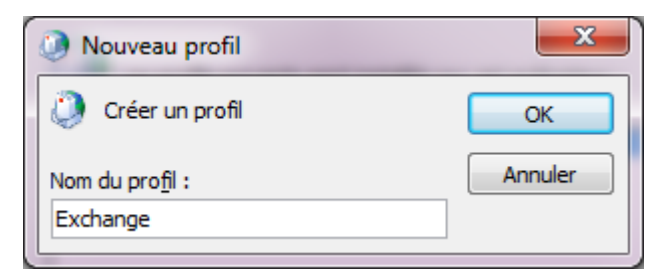

6°) Configuration de votre compte: Saisissez les informations relatives à votre compte email

| Ajouter un nouveau compte                                            |                                                                                                    |                     |
|----------------------------------------------------------------------|----------------------------------------------------------------------------------------------------|---------------------|
| Configuration de compte au<br>Cliquez sur Suivant pour vo<br>compte. | utomatique<br>ous connecter au serveur de messagerie et configurer automatiquement les paramètres du | ×.                  |
| Oompte de messagerie                                                 |                                                                                                    | Votre nom et prénom |
|                                                                      |                                                                                                    |                     |
| No <u>m</u> :                                                        | Information AGTEK                                                                                    | Vetre edresse emeil |
|                                                                      | Exemple : Élisabeth Andersen                                                                         | votre adresse emait |
| Adresse de messagerie :                                              | info@emailavocats.fr                                                                                 |                     |
|                                                                      | Exemple : elizabeth@contoso.com                                                                      | Votre mot de passe  |
| Mot de passe :                                                       | ******                                                                                               | (fournis par AGTEK) |
| Confirmer le mot de nasse :                                          | ******                                                                                               |                     |
|                                                                      | Tapez le mot de passe que vous a remis votre fournisseur d'accès Internet.                           |                     |
| Messagerie texte (SMS)                                               |                                                                                                    | Cliquez sur Suivant |
| Configurer manuellemen                                               | t les paramètres du ser <u>v</u> eur ou les types de serveurs supplémentaires                        |                     |
|                                                                      | < <u>P</u> récédent <u>Suivant &gt;</u>                                                              | Annuler             |
|                                                                      |                                                                                                    |                     |

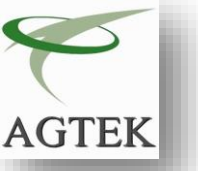

Cocher la case Ne plus me poser la question à propos de ce site web puis cliquez sur « Autoriser »

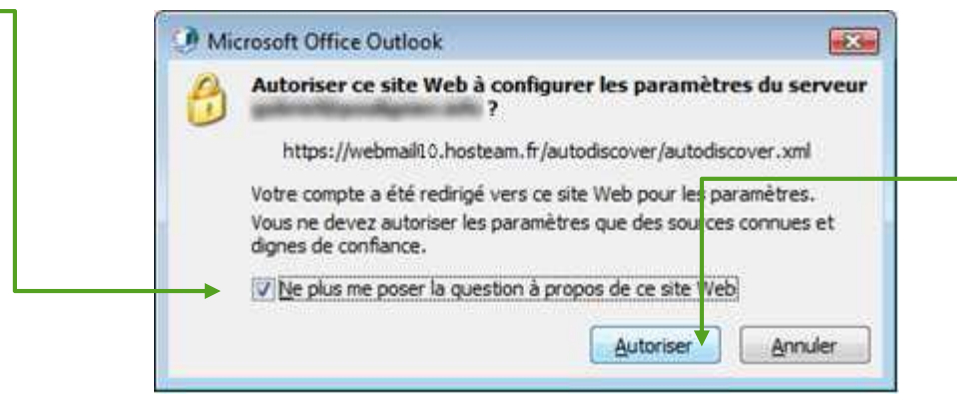

Attendre un instant que la fenêtre suivante s'ouvre

| Felicitation                                                                                                    | s!                                                                                                   | Ŕ      |
|----------------------------------------------------------------------------------------------------|----------------------------------------------------------------------------------------------------|--------|
| Configuratio                                                                                                    | n en cours                                                                                           |        |
| Configuratio                                                                                                    | n des paramètres du serveur de messagerie en cours. Cette opération peut prendre plusieurs minutes : |        |
| <ul> <li>Image: A second second s</li></ul> | Établir la connexion réseau                                                                          |        |
| <ul> <li>Image: A second second s</li></ul> | Rechercher les paramètres du serveur admin@emailavocats.fr                                           |        |
| <ul> <li>Image: A start of the start of the start of</li></ul>  | Se connecter au serveur                                                                              |        |
| Votre (                                                                                                    | compte de messagerie est correctement configuré.                                                     |        |
| Configurer                                                                                                    | manuellement les paramètres du serveur Ajouter un autre                                              | compte |

Cliquez sur Terminer, votre compte est configuré. Vous pouvez dés à présent ouvrir OUTLOOK

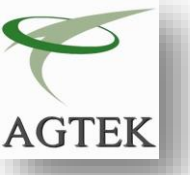

# Documentation AGTEK-ServMail

« Configuration pour Iphone »

1°)Appuyer sur « <mark>Réglages</mark> »

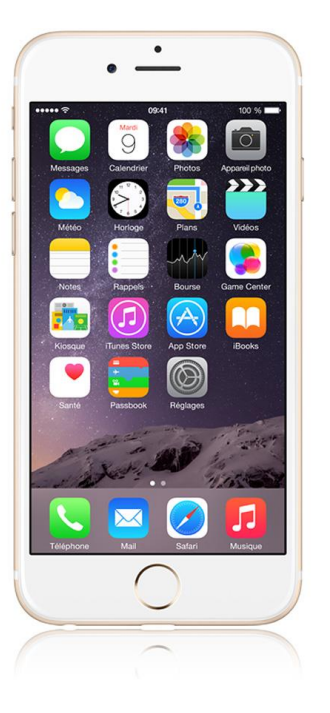

| 2°)Sélectionnez « Mails, C | Contacts, Calendrier » |
|----------------------------|------------------------|
|----------------------------|------------------------|

| Réglages                   |   |
|----------------------------|---|
| Général                    | > |
| Sons                       | > |
| Luminosité et fond d'écran | > |
| Confidentialité            | > |
|                            |   |
| iCloud                     | > |
| Mail, Contacts, Calendrier | > |
| Notes                      | > |

## 3°)« Ajouter un compte »

| Réglages 🚺          | lail, Contac        | ts, Calen  |  |
|---------------------|---------------------|------------|--|
| Comptes             |                     |            |  |
| iCloud<br>Désactivé |                     | >          |  |
| Ajouter ur          | Ajouter un compte > |            |  |
|                     |                     |            |  |
| Nouvelles           | données             | Push >     |  |
| Mail                |                     |            |  |
| Afficher            | 50 derniers         | messages > |  |
| Aperçu              |                     | 2 lignes > |  |
| Vignettes À / Cc    |                     | 0          |  |

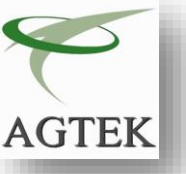

## **Documentation AGTEK-ServMail** « Configuration pour Iphone »

#### 4°)Choisissez« Microsoft Exchange »

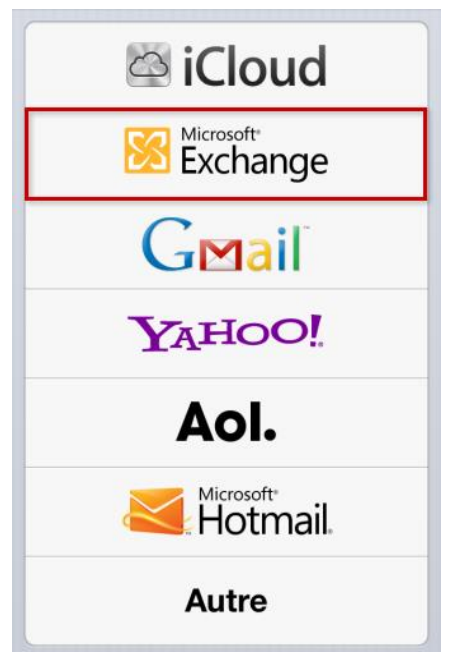

## 5°) Saisissez les informations relatives à votre compte

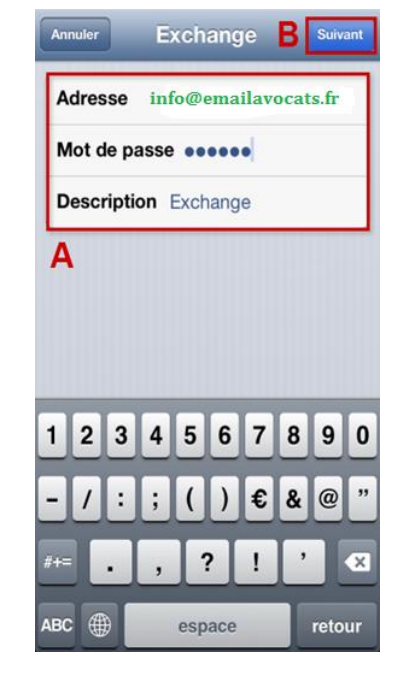

Saisissez les informations du compte (A) puis appuyez sur Suivant (B).

- Adresse : Saisissez l'adresse email de votre compte Exchange.
- Mot de passe : Saisissez le mot de passe de votre compte Exchange.

.

Description : Vous pouvez ici donner une description pour votre compte. Ce champ de saisie vous permet de pouvoir plus facilement différencier ce compte des autres comptes que vous avez déjà installé, ou que vous installerez dans à l'avenir.

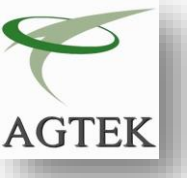

## Documentation AGTEK-ServMail « Configuration pour Iphone »

## 6°) Saisir les informations suivantes:

Saisissez les **données demandées (A)** puis continuez en appuyant sur **Suivant (B)**.

- Serveur : webmail10.hosteam.fr
- > Domaine : Laissez ce champ vide.
- Nom d'utilisateur : Saisissez l'adresse email de votre compte Exchange.
- > Mot de passe : Saisissez le mot de passe de votre compte Exchange.

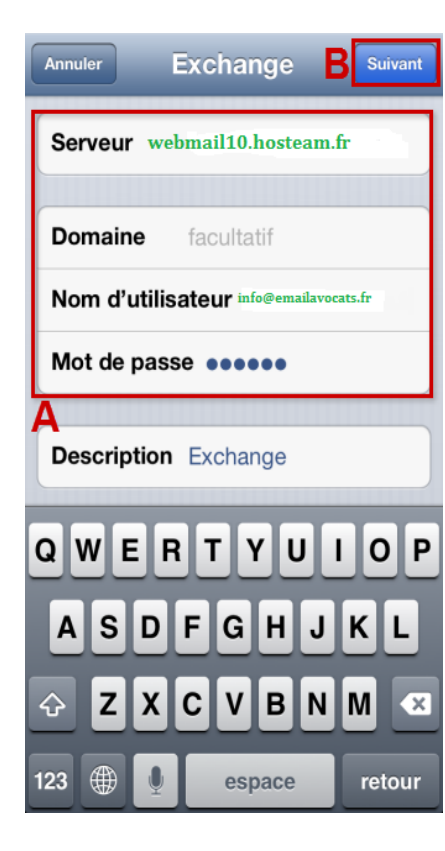

## 7°) Choisissez vos options:

Choisissez les données (emails, contacts, calendriers, rappels) (A) que vous souhaitez synchroniser et validez en appuyant sur Enregistrer (B). C'est terminé !

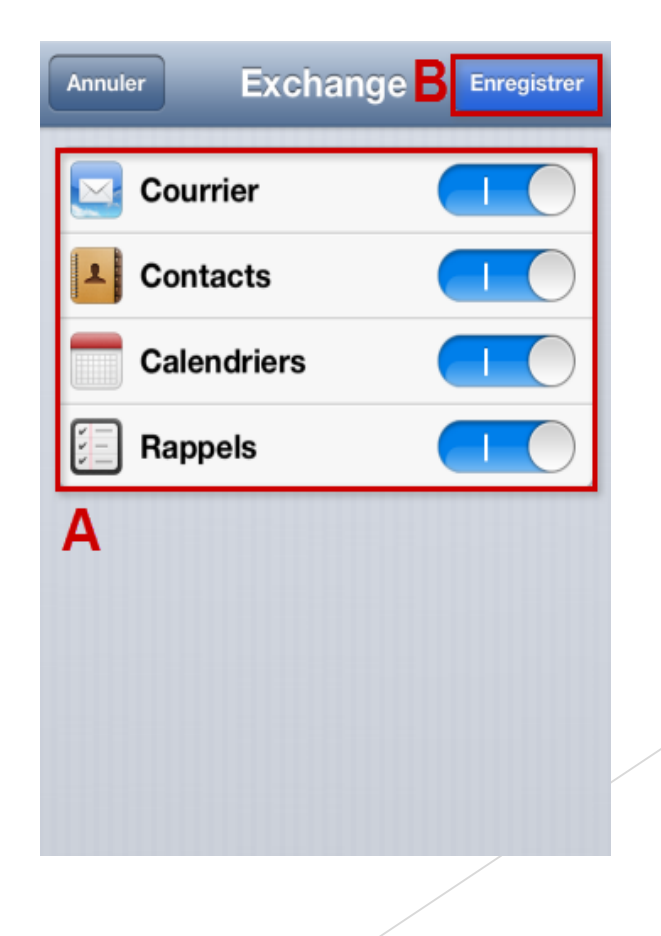